## Инструкция по подаче заявки на зачисление ребенка «НАВИГАТОР ДОШКОЛЬНОГО ОБРАЗОВАНИЯ СТАВРОПОЛЬСКОГО КРАЯ»

1. В поисковой строке вводим «Навигатор дополнительного образования Ставропольского края»

| Section 1                    | A 10                        | 1 12                        | 120         | 10 % SACI (1) | 99 |
|------------------------------|-----------------------------|-----------------------------|-------------|---------------|----|
| ×                            | навигат                     | тор дополь                  | нительн     | -1)           | Ω  |
|                              | яты ка                      | ртинки                      | оздня       | карты         | ма |
| Навига                       | атор де                     | ополнит                     | ельно       | ro            | ŧS |
| образо                       | ования                      | детей                       |             |               |    |
| Ставр                        | опольс                      | кого кр                     | 38          |               |    |
| - p26.H                      | авигато                     | р.дети 😋                    | - S.        |               |    |
| каталога<br>Читать е<br>Дети | а програз<br>зщё >          | мм дополн                   | ительно     | ro            |    |
| Личны                        | й кабин                     | іет                         |             |               |    |
| Отложе                       | енные                       |                             |             |               |    |
| Плаван                       | 1140                        |                             |             |               |    |
| Радуга                       |                             |                             |             |               |    |
| Ещё 🗸                        |                             |                             |             |               |    |
| Навига                       | атор де<br>ования<br>опольс | ополнит<br>детей<br>жого кр | ельно<br>ая | ro            | 1  |
| Ставр                        |                             |                             |             | Sint-         |    |
| Ставр                        | ۲                           | 0                           | (5)         | 88            | 3  |

## 2. Заходим на сайт р26.навигатор.дети

3. В верхнем поле, возле герба Ставропольского края, нажимаем значок «Регистрация».

| ×                                 | р26.нави                     | атор.де                | ти               |           |
|-----------------------------------|------------------------------|------------------------|------------------|-----------|
| егистрация                        | вход                         | HEDO                   |                  | PO/05 >   |
| Выверите муни<br>ПРОГРАММ)        | циналитет                    | для рекси              | иендации         |           |
| RHHEPHTE M                        | онициплати                   | ere t                  |                  | ~         |
| введите вашу о<br>заполнения до   | камылыно (д.<br>оговолов и ) | ля обращи<br>Калеления | ения к ван<br>ау | ин        |
| HATPMART                          | ISANCE.                      |                        |                  |           |
| BBEDHTE BALLE V                   | tivititi                     |                        |                  |           |
| HADINAMER, A                      | unia-i                       |                        |                  |           |
| введите влше с                    | тчество                      |                        |                  |           |
| натенности                        | SAHODHH                      |                        |                  |           |
| BREQUITE HOMEP<br>OGPAGOTICE HARI | мобильног<br>юк)             | 0 112/18460            | на одля св       | піця стем |
| B BOOPMASE C                      | 696 575 64-s                 | 0                      |                  |           |
| BREAHTE EMAIL O                   | для направл                  | ения уве,              | омления          | 0         |
| HALIPHMEP, N                      | ALLOMAL R                    | u.                     |                  |           |
| Bregime email                     |                              |                        |                  | 1         |
| ВыБЕРИТЕ ПАРО<br>ЗАПОМНИТЕ ИЛЯ    | ЛЬ (ПАРЮЛЬ 6<br>4 ЗАСИЩИТЕ   | IAM REIRO<br>ECO)      | фится,           |           |
| and the second second second      |                              |                        |                  |           |
| ି<br>ଜ କ                          | > (                          |                        | 4                | 88        |

4. Заполняем все обязательные поля, нажимаем «ЗАРЕГИСТРИРОВАТЬСЯ».

5. На электронную почту, указанную при регистрации, приходит письмо ссылкой для подтверждения регистрации. Необходимо зайти на почту, найти письмо от «Navigator.Отдел поддержки», открыть и пройти по указанной ссылке.

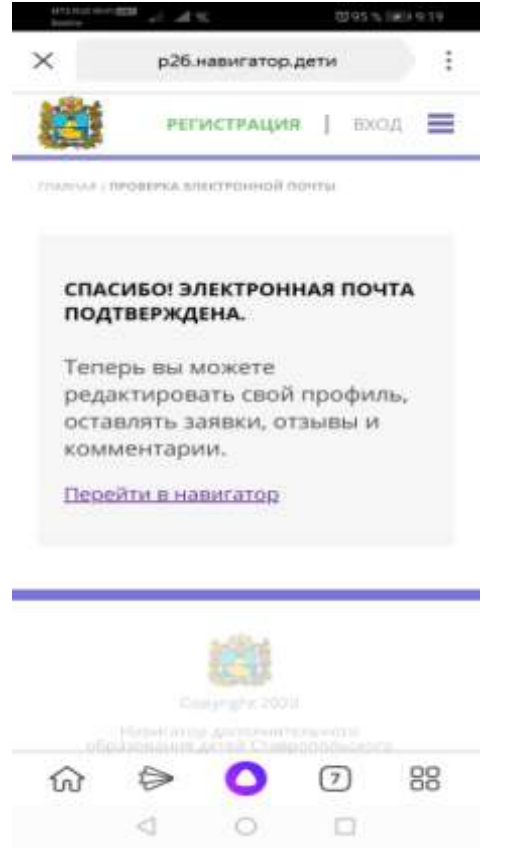

6. Далее снова возвращаемся на страницу «Навигатора»

7. Заходим в «Личный кабинет» и выбираем раздел «Дети», заполняем на каждого ребенка,

|                                                                    | Да         | 19/1099 А. Д.              | =   |
|--------------------------------------------------------------------|------------|----------------------------|-----|
| ЛИЧНЫЙ КАБИ                                                        | HET        |                            |     |
| В КАТАЛОГ ВЫХ                                                      | од         |                            |     |
| В сентибре — октаб                                                 | pe 2020, j | el inferite<br>bacturation | _   |
| персия функционируе                                                | vn e meci  | поволі режил               | 08. |
| профиль                                                            |            |                            |     |
| дети                                                               |            |                            |     |
| ИСТОРИЯ ЗАЯВОК                                                     |            |                            |     |
| история просмот                                                    | POB        |                            |     |
| отложено                                                           |            |                            |     |
| пароль                                                             |            |                            |     |
|                                                                    |            |                            |     |
| BANDONN                                                            |            |                            |     |
| entration entration                                                |            |                            |     |
|                                                                    |            |                            |     |
| ANALYSKI<br>DELENTS ANALYSKI<br>MMI<br>DISEANTS PARK               |            |                            |     |
| анияски<br>онадата камотана<br>ими<br>откорта камо<br>откорта камо |            |                            |     |
| INTERPLET AND AND AND AND AND AND AND AND AND AND                  |            |                            |     |

8. Далее выходим на главную страницу и ищем программу кружка куда хотим подать заявку.

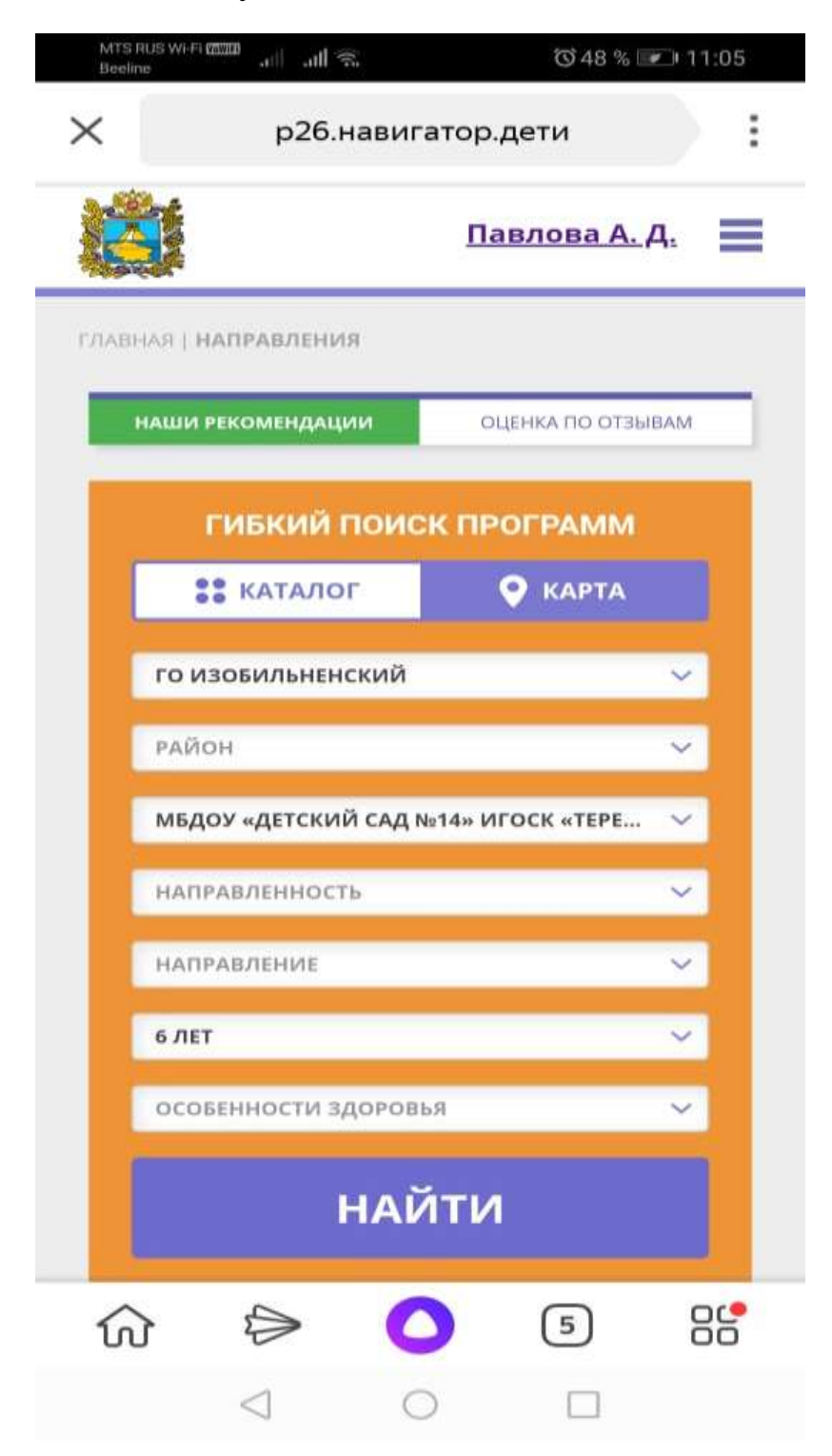

9. Находим нужную программу кружка

| testine of all va                                 | <u>Павлова А. Д.</u>                                |
|---------------------------------------------------|-----------------------------------------------------|
| подря                                             | обнее                                               |
|                                                   | OB3                                                 |
| «ПОЧЕМ                                            | лучки»                                              |
| Формирование у<br>правильного отноц<br>явлениям и | детей осознанно-<br>іения к природным<br>1 объектам |
| поде                                              | DEHEE                                               |
| « 1<br>ПРОГРАММ НА С                              | 2 »<br>ТРАНИЦЕ 19 ~                                 |
|                                                   |                                                     |

10. Нажимаем на программу кружка и нажимаем «ЗАПИСАТЬСЯ».

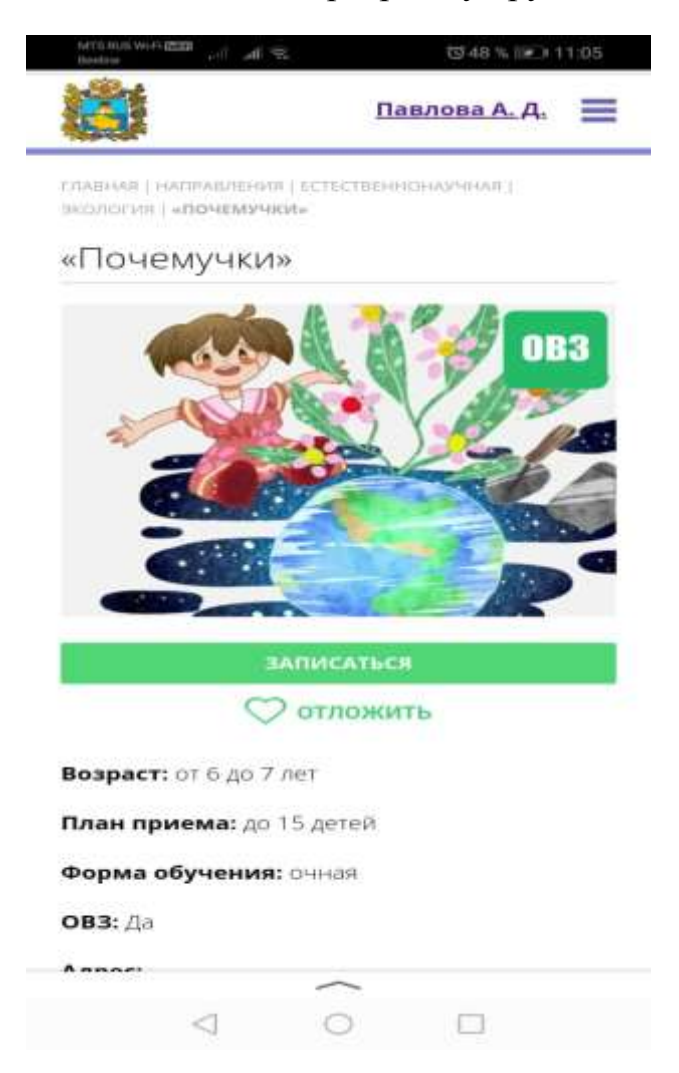

## 11. На следующей странице нажимаем «ДАЛЕЕ»

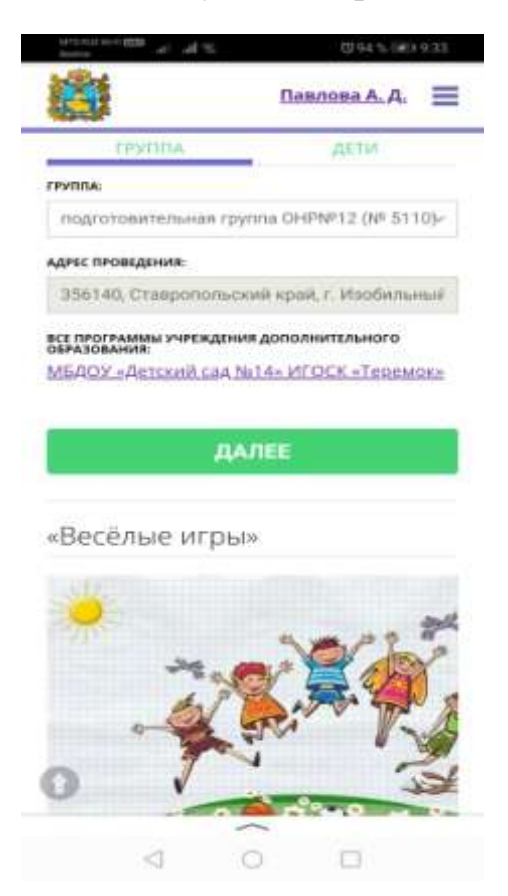

12. На следующей странице выбираем ребенка, которого зачисляем в кружок, и нажимаем «ДАЛЕЕ»

| NUTS PARS WART COMPANY AND AND AND AND AND                       | (J94 % 👀 9:37                                 |
|------------------------------------------------------------------|-----------------------------------------------|
|                                                                  | Павлова А. Д.                                 |
| ГРУППА                                                           | ДЕТИ                                          |
| Выберите детей, для к<br>создать заявку:                         | оторых необходимо                             |
| 1. 🔽 Павлов Борис                                                | <b>L</b>                                      |
| Евгеньевич, 07.05                                                | 5.2014                                        |
| 2. 🔲 Павлов Егор Б                                               | вгеньевич, 06.06.2018                         |
| Если ребенка нет в сп<br>перейдите в <u>личный к</u><br>ребенка. | иске, пожалуйста,<br><u>абинет</u> и добавьте |
| НА                                                               | зад                                           |
| ДА                                                               | UNEE                                          |
| «Весёлые игрь                                                    | »                                             |
| <del>ب</del><br>۲                                                |                                               |
| $\triangleleft$                                                  | 0 🗆                                           |

## 13. Заявка отправлена.

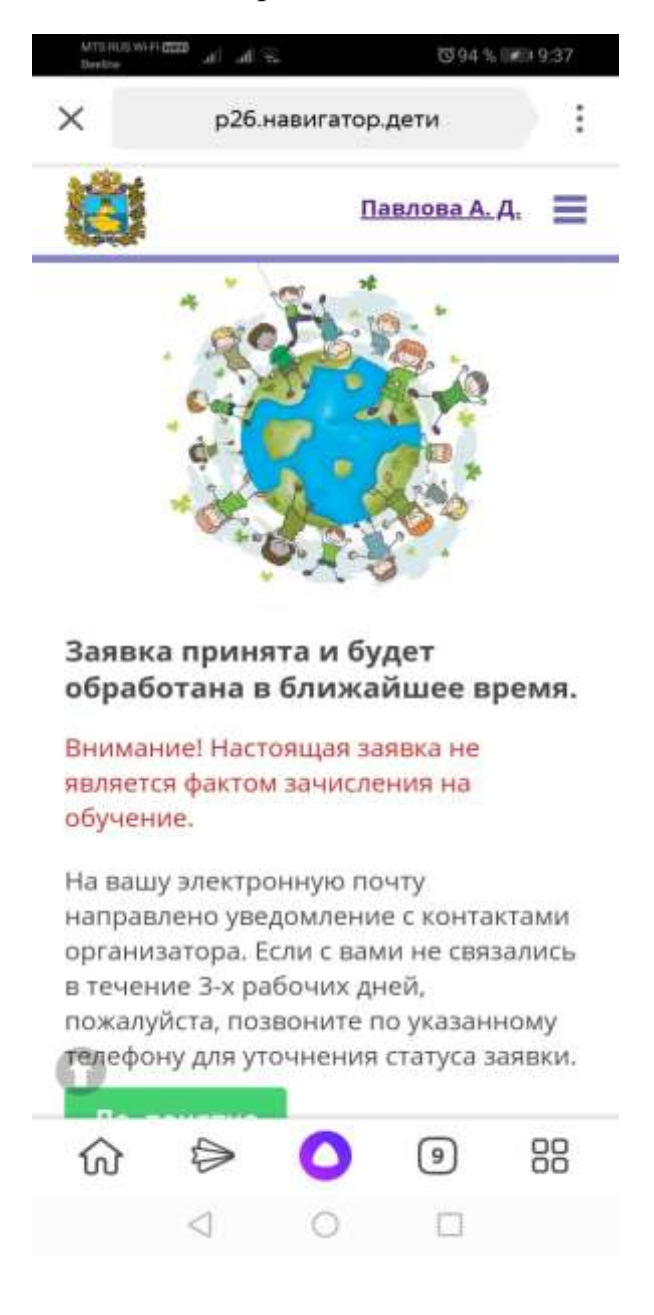